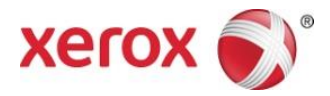

# Aplicația Xerox<sup>®</sup> Print and Scan Ghid de pornire rapidă

702P04661

Pentru utilizare cu aplicațiile Xerox Gallery:

- Aplicația Xerox<sup>®</sup> Print and Scan pentru aplicația Dropbox
- Aplicația Xerox<sup>®</sup> Print and Scan pentru aplicația Google Drive
- Aplicația Xerox<sup>®</sup> Print and Scan pentru aplicația Box
- Aplicația Xerox<sup>®</sup> Print and Scan pentru aplicația Office 365
- Aplicația Xerox<sup>®</sup> Print and Scan pentru aplicația OneDrive

Aplicațiile Xerox Gallery sunt destinate utilizării cu imprimante multifuncționale (IMF) dotate cu tehnologia Xerox<sup>®</sup> ConnectKey<sup>®</sup>, imprimante și dispozitive AltaLink<sup>®</sup> și VersaLink<sup>®</sup>.

Aplicațiile Xerox Gallery sunt mici aplicații care oferă funcționalitate suplimentară imprimantelor standard și imprimantelor multifuncționale (IMF) Xerox<sup>®</sup> compatibile. Aplicațiile Xerox Gallery sunt disponibile imediat oricărei persoane care deține un cont Xerox App Gallery, iar aplicațiile Gallery pot fi instalate direct din aplicația Xerox App Gallery instalată pe multifuncționalele și imprimantele compatibile.

## 1. Instalarea aplicațiilor Gallery din aplicația Xerox App Gallery

Procedura următoare presupune faptul că administratorul dispozitivului a creat un cont Xerox App Gallery și că numele de utilizator și parola pentru contul respectiv au fost salvate. Datele de autentificare ale contului salvate permit tuturor utilizatorilor dispozitivului să acceseze Xerox App Gallery. Dacă nu aveți acces la un cont Xerox App Gallery, consultați ghidul de pornire rapidă Xerox App Gallery pentru instrucțiuni privind crearea unui cont.

#### Observație

Pentru instrucțiuni detaliate privind adăugarea unui dispozitiv și adăugarea sau instalarea aplicațiilor în contul dvs. Xerox App Gallery, consultați linkurile de documentație de la sfârșitul acestui ghid.

- a. Din ecranul principal al dispozitivului, selectați aplicația **Xerox App Gallery**. Se afișează App Gallery.
- b. Căutați aplicația prin derulare în sus și în jos.
- c. Selectați aplicația dorită și apoi selectați **Install (Instalare)**. Dacă este disponibilă o nouă versiune a aplicației, selectați **Update (Actualizare)**.

Se afișează caseta de dialog License Agreement (Acord de licență).

#### d. Selectați **De acord**.

Începe procesul de instalare.

#### Observație

Dacă aplicația nu se instalează cu succes, se afișează butonul Install (Instalare). Pentru a încerca procesul de instalare din nou, selectați **Install (Instalare)**.

e. Apăsați pe butonul **Services Home (Acasă servicii)** pentru a ieși din aplicația Xerox App Gallery și pentru a reveni la ecranul implicit al dispozitivului.

# 2. Instalarea aplicațiilor Gallery din portalul web Xerox App Gallery

Procedura următoare presupune că ați creat un cont Xerox App Gallery. Dacă nu aveți acces la un cont Xerox App Gallery, consultați *Ghidul de pornire rapidă Xerox App Gallery* pentru instrucțiuni privind crearea unui cont.

#### Observație

Pentru instrucțiuni detaliate privind adăugarea unui dispozitiv și adăugarea sau instalarea aplicațiilor în contul dvs. Xerox App Gallery, consultați linkurile de documentație de la sfârșitul acestui ghid.

- a. Accesați URL-ul Xerox App Gallery: <u>https://appgallery.external.xerox.com/xerox\_app\_gallery</u>
- b. Selectați Conectare.
- c. Introduceți un ID de utilizator și o parolă corecte.
- d. În fila All Apps (Toate aplicațiile), căutați aplicația dorită și selectați **Add to My Apps (Adăugare în Aplicațiile mele)**.
- e. În fila Devices (Dispozitive), adăugați o multifuncțională sau o imprimantă, dacă este necesar.
- f. În fila My Apps (Aplicațiile mele), localizați aplicația Gallery App dorită din listă.
- g. În coloana Action (Acțiune), selectați Install (Instalare).
- h. Urmați instrucțiunile de pe ecran pentru instalarea aplicației.

#### 3. Imprimarea din aplicațiile Gallery

- a. Din ecranul principal al dispozitivului, selectați **Gallery App**. Se afișează fereastra de conectare Gallery App.
- b. Conectați-vă la Gallery App cu datele de autentificare pentru serviciul cloud respectiv.
- c. Selectați Imprimare din.
- d. Selectați un document de imprimat.
- e. Selectați **OK**.
- f. Selectați **Opțiunile de imprimare**.
- g. Selectați Start/Print (Start/Imprimare).

#### 4. Scan To Gallery Apps (Scanare în aplicațiile Gallery)

- a. Din ecranul principal al dispozitivului, selectați **Gallery App**. Se afișează fereastra de conectare Gallery App.
- b. Conectați-vă la Gallery App cu datele de autentificare pentru serviciul cloud respectiv.
- c. Selectați Scanare în.
- d. Navigați la folderul în care doriți să amplasați rezultatele scanării.
- e. Selectați **OK**.
- f. Selectați **Opțiunile de scanare.**
- g. Selectați Start/Scan (Start/Scanare).

# Asistență

## Asistență on-line și documentație

Baza de cunoștințe Xerox App Gallery <u>http://www.support.xerox.com/support/xerox-app-gallery/support</u>

Documentație Xerox App Gallery <u>http://www.support.xerox.com/support/xerox-app-gallery/documentation/</u>

Puteți găsi asistență privind crearea conturilor la:

Dropbox https://www.dropbox.com/

Google Drive <a href="https://www.google.com/drive/">https://www.google.com/drive/</a>

Office 365 <u>https://products.office.com/</u>

OneDrive <a href="https://onedrive.live.com/about/">https://onedrive.live.com/about/</a>

Box https://www.box.com/

## Forum de asistență pentru clienți

Forumul de asistență clienți se poate găsi accesând http://forum.support.xerox.com/.

#### Imprimante multifuncționale (IMF) și imprimante acceptate

În continuare este prezentată o listă de IMF și imprimante compatibile cu utilizarea aplicației Xerox® App Gallery:

- Imprimanta multifuncțională Xerox<sup>®</sup> WorkCentre<sup>®</sup> 3655 prevăzută cu software pentru IMF-uri / WorkCentre 3655i dotate cu tehnologia 2016 ConnectKey
- Imprimantă multifuncțională WorkCentre 5845/5855 prevăzută cu software pentru IMF-uri dotate cu tehnologia 2016 ConnectKey
- Imprimantă multifuncțională WorkCentre 5865/5875/5890 prevăzută cu software pentru IMFuri / WorkCentre 5865i/5875i/5890i dotate cu tehnologia 2016 ConnectKey
- Imprimantă multifuncțională WorkCentre 5945/5955 prevăzută cu software pentru IMF-uri / WorkCentre 5945i/5955i dotate cu tehnologia 2016 ConnectKey
- Imprimantă multifuncțională WorkCentre 6655 prevăzută cu software pentru IMF-uri / WorkCentre 6655i dotate cu tehnologia 2016 ConnectKey
- Imprimantă multifuncțională WorkCentre 7220/7225 prevăzută cu software pentru IMF-uri / WorkCentre 7220i/7225i dotate cu tehnologia 2016 ConnectKey
- Imprimantă multifuncțională WorkCentre 7830/7835/7845/7855 prevăzută cu software pentru IMF-uri / WorkCentre 7830i/7835i/7845i/7855i dotate cu tehnologia 2016 ConnectKey
- Imprimantă multifuncțională WorkCentre 7970 prevăzută cu software pentru IMF-uri / WorkCentre 7970i dotate cu tehnologia 2016 ConnectKey
- Imprimantă multifuncțională Xerox<sup>®</sup> AltaLink<sup>®</sup> C8070
- Imprimantă multifuncțională Xerox<sup>®</sup> AltaLink<sup>®</sup> B8065
- Imprimantă multifuncțională Xerox® VersaLink® C405N
- Imprimantă Xerox<sup>®</sup> VersaLink<sup>®</sup> C400N
- Imprimantă multifuncțională Xerox® VersaLink® B405N
- Imprimantă Xerox<sup>®</sup> VersaLink<sup>®</sup> B400N
- Imprimantă multifuncțională Xerox<sup>®</sup> VersaLink<sup>®</sup> B7035

© 2017 Xerox Corporation. Toate drepturile rezervate. Xerox®, Xerox și Design®, ConnectKey®, VersaLink®, AltaLink® și WorkCentre® sunt mărci comerciale ale Xerox Corporation în Statele Unite și/sau în alte țări. Android‴ este o marcă comercială a Google Inc. Apple® și Mac® sunt mărci comerciale ale Apple Inc., înregistrate în S.U.A. și în alte țări. BR20198

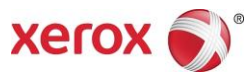